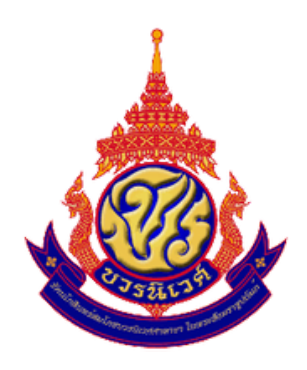

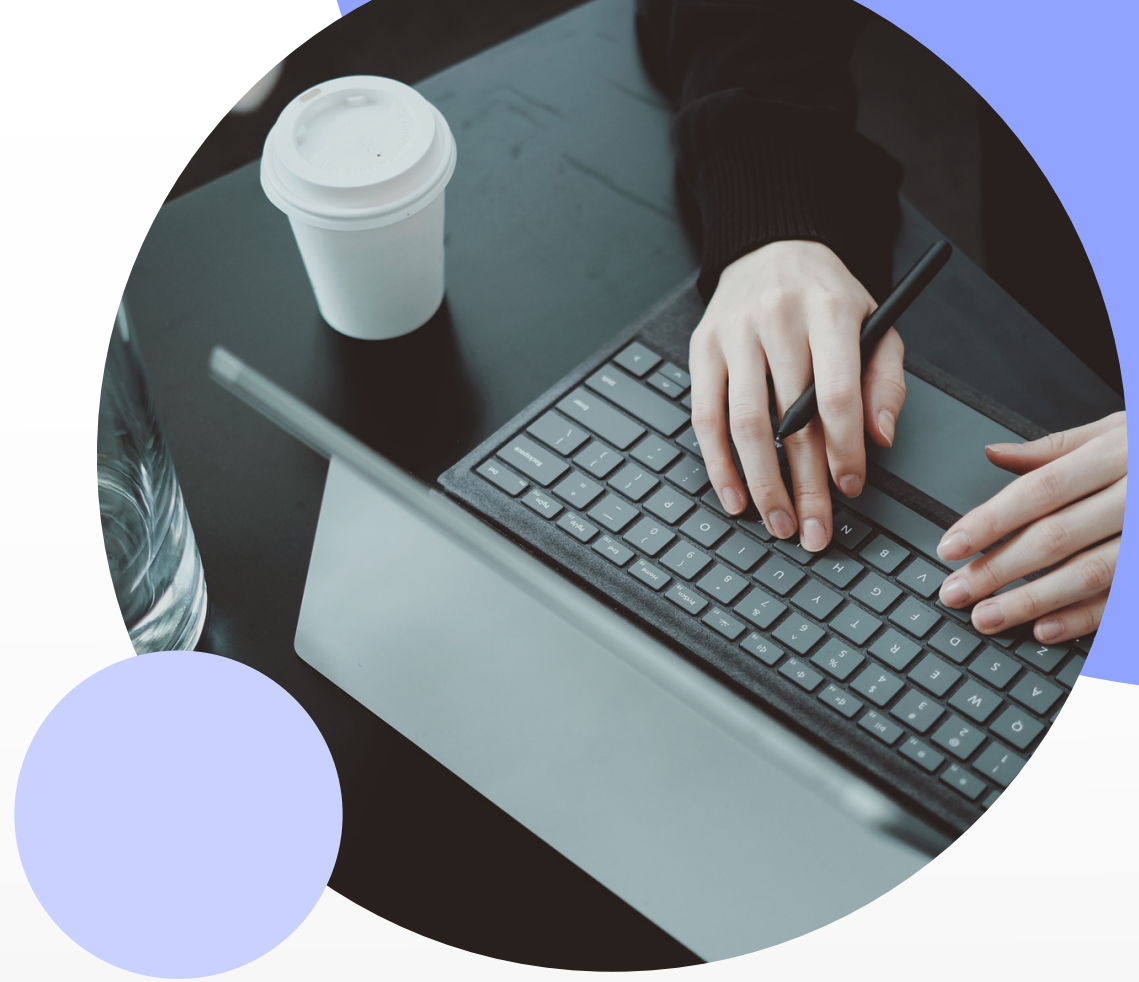

# คู่มือการให้บริการ งานบุคลากร

โรงเรียนรัตนโกสินทร์สมโภชบวรนิเวศศาลายา ในพระสังฆราชูปถัมภ์ สำนักงานเขตพื้นการศึกษามัธยมศึกษานครปฐม สำนักงานคณะกรรมการศึกษาขั้นพื้นฐาน กระทรวงศึกษาธิการ ข้อปฏิบัติในการลาของข้าราชการครู และบุคลากรทางการศึกษา

## ข้อปฏิบัติในการลาของข้าราชการครู และบุคลากรทางการศึกษา

000

#### •••

## การลาป่วย

1. เมื่อกลับมาปฏิบัติหน้าที่ให้เขียนใบลาป่วยทันที
 2. การลาป่วยตั้งแต่ 3 วันขึ้นไปให้แนบใบรับรองแพทย์
 3. การลาป่วย 1-2 วันให้แนบใบรับรองแพทย์ หรือ
 เอกสารการจ่ายยา หรือเอกสารการซื้อยา หรือ
 เอกสารการรับรองว่าป่วยจากผู้ใกล้ชิด

การลากิจส่วนตัว

 ให้เขียนใบลากิจล่วงหน้าก่อนทำการลา อย่างน้อย 3 วัน

หมายเหตุ: ในกรณีลาป่วยหรือลากิจฉุกเฉินให้โทรแจ้ง กลุ่มบริหารงานบุคคล เพื่อลงสรุปในแบบรายงาน การปฏิบัติหน้าที่

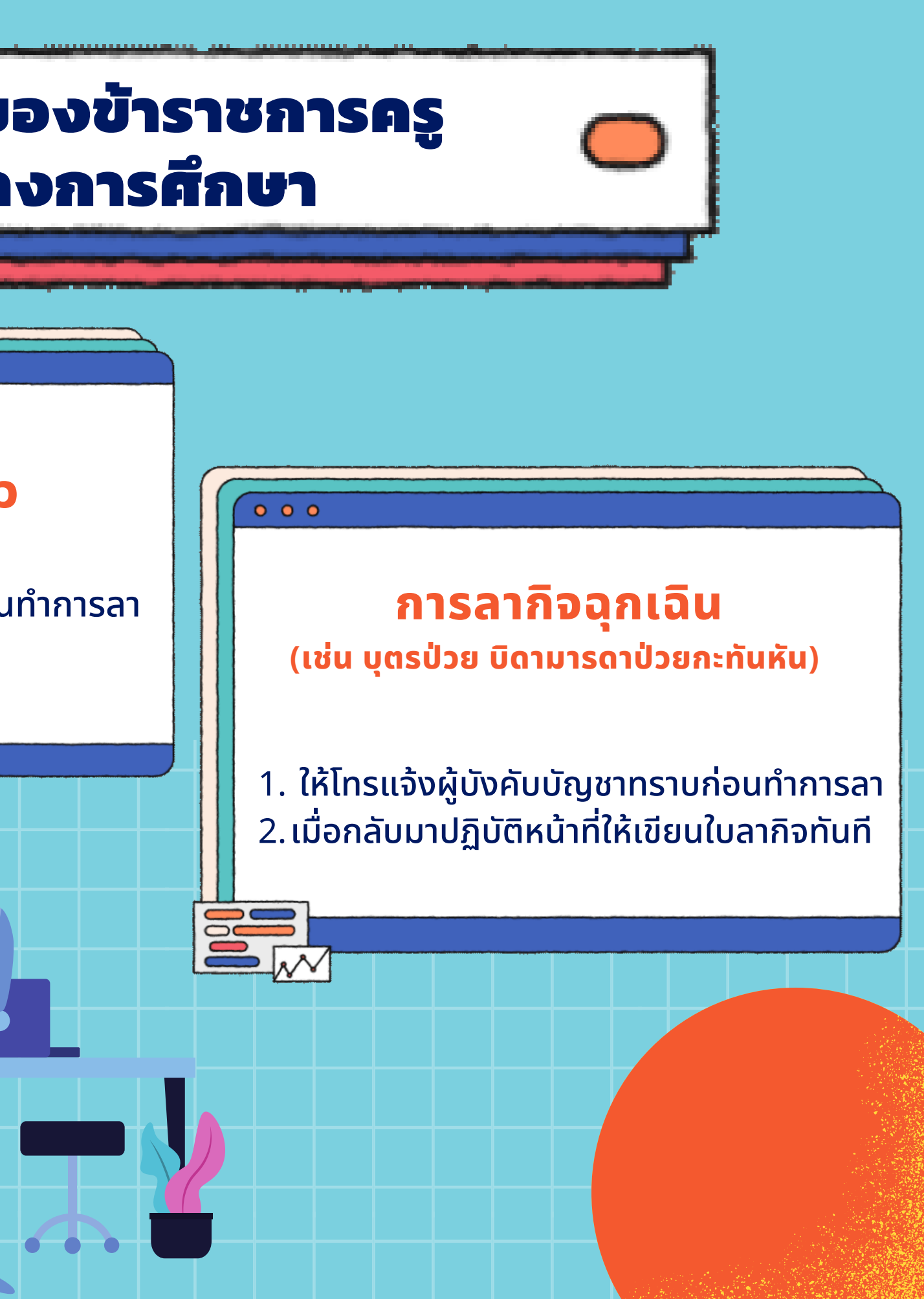

ขั้นตอนการลงทะเบียนและการ เข้าใช้ระบบบำเหน็จบำนาญและ สวัสดิการรักษาพยาบาล

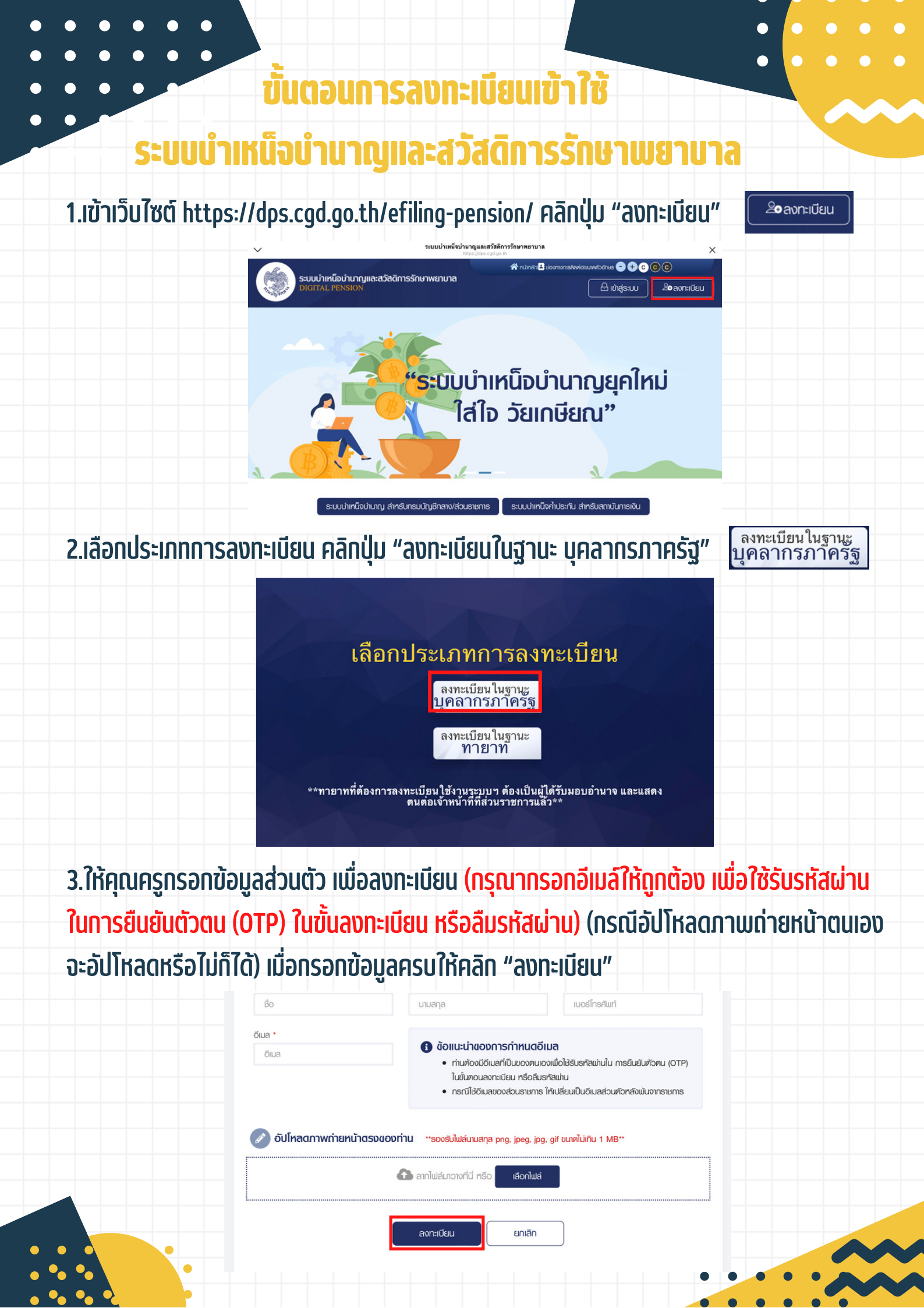

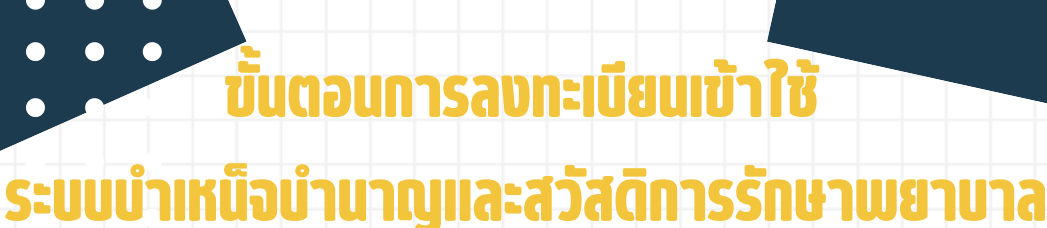

## 4.ให้กรอกรหัสการยืนยันตนเอง (OTP) ที่ระบบส่งไปยังอีเมล์ที่ระบุในขั้นตอนลงทะเบียน จากนั้นคลิก "ยืนยัน OTP"

- หากคุณครูไม่ได้รับอีเมล์ ให้ตรวจสอบดังนี้
  - 1. ตรวจสอบอีเมล์ที่ทรอกว่าถูกต้องหรือไม่ โดยคลิกปุ่ม "ย้อนกลับ"
  - 2. ตรวจสอบในอีเมล์ฃยะ ว่าได้รับรหัสแจ้งหรือไม่

| ยืนยันอีเมลด้วยรหัส | ОТР                                                      |
|---------------------|----------------------------------------------------------|
|                     | ท่าลังส่งรหัส OTP ไปยังอีเมล                             |
|                     | โปรคตรวจสอบและนำรหัส OTP 6 หลักใส่ในช่องข้างล่าง         |
|                     | หมายเลขอ้างอิง : EWNV                                    |
|                     | sha OTP                                                  |
|                     | กรุณระบุรศัส OTP กายในเวลา 10 เกที :                     |
|                     | 09:49                                                    |
|                     | ยับยัน OTP ยังนกลับ                                      |
|                     | หากไม่ได้รับ OTP กรุณาคลีก > <u>รับรหัส OTP อีกครั้ง</u> |
|                     |                                                          |

- 🚯 ข้อแนะนำหากไม่ได้รับอีเมล
  - ศรวจสอบที่อีเมสขยะ (Junk Mail) ว่าได้รับอีเมลแจ้งรหัล OTP จากระบบหรือไม่
     ศรวจสอบว่ากล่องข้อความของอีเมลเต็นหรือไม่ หากเต็มให้ลบอีเมลที่ไม่จ่าเป็นทั้ง และกลิกลิงค์ "รับรหัล OTP อีกครั้ง"

5.ให้คุณครูคลิกเลือกคำถามที่ 1 และคำถามที่ 2 แล้วระบุคำตอบให้ถูกต้อง จากนั้นคลิกปุ่ม "ยืนยันคำตอบ"

|     | ลงทะเบียนบุคลากรภาครัฐ                     |                                                    | $\sim$        |     |  |
|-----|--------------------------------------------|----------------------------------------------------|---------------|-----|--|
|     | ระบุข้อมูลผู้ลงทะเบียน ยืนยันอีเมลค้วย OTP | ອອບຄຳຄາມ                                           | กำหนครหัสผ่าน |     |  |
|     | 🖉 ดอบคำกามยืนยันตัวตน                      |                                                    |               |     |  |
|     | เลือกคำเกมที่ 1 *<br>โปรคระบุ ~            | ระบุคำตอบของคำถามที่ 1 *<br>ระบุคำตอบของคำถามที่ 1 |               |     |  |
|     | เลือกคำเกมที่ 2 *<br>โปรคระบุ +            | ระบุกำคอบของกำถามที่ 2 *<br>ระบุกำคอบของกำถามที่ 2 |               |     |  |
|     | ຍິມຜົນກຳກວບ                                | ย้อนกลับ                                           |               |     |  |
|     |                                            | -                                                  |               |     |  |
|     |                                            |                                                    |               |     |  |
| ••• |                                            |                                                    | • •           | ••• |  |

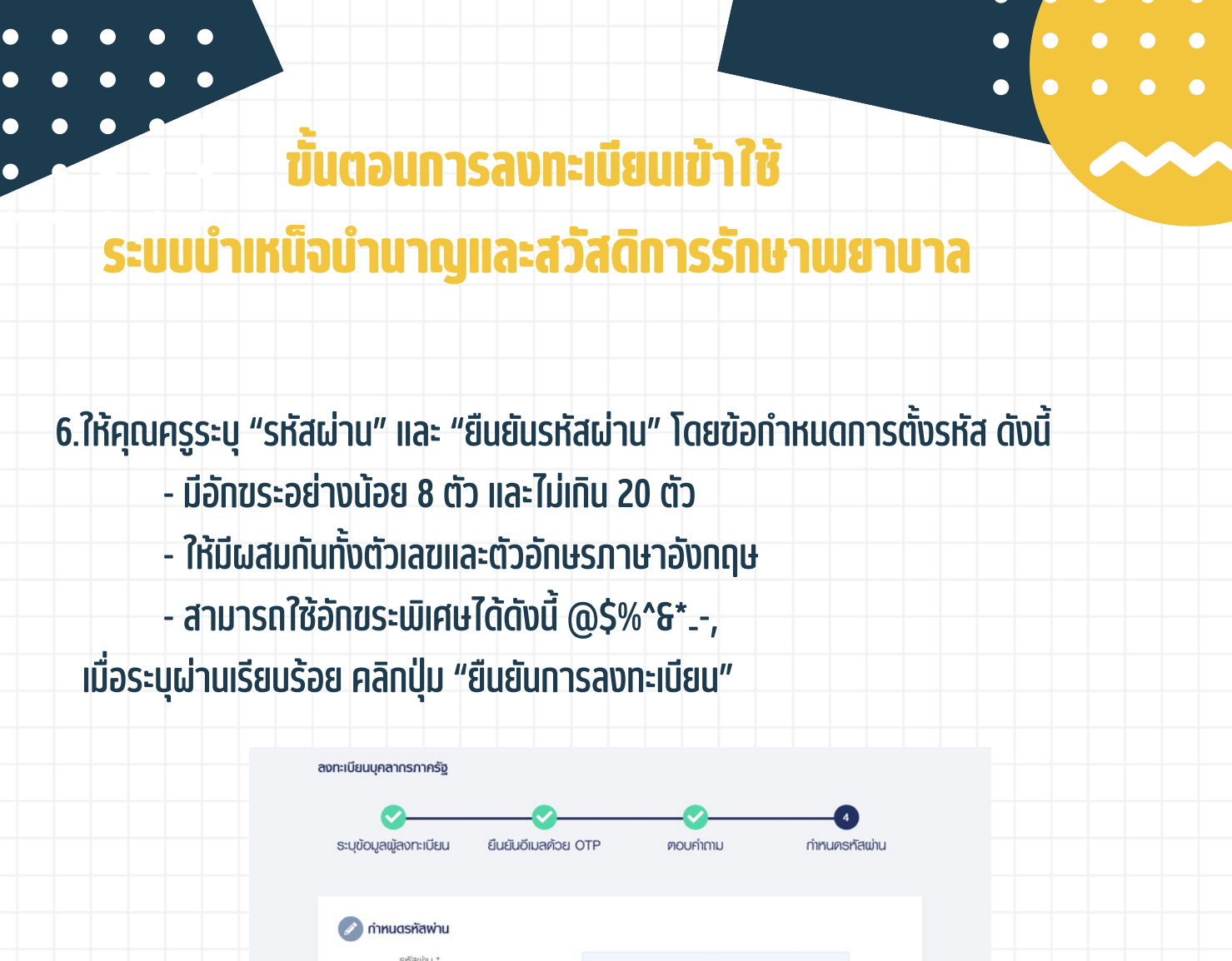

| กัสเข่าน *      |   | 🔹 ກັດດຳເບບດີບດາດຂັ້ນດາກັສນຸ່ວນ                                                                                   |
|-----------------|---|----------------------------------------------------------------------------------------------------|
| รหัสเต่น        | ۲ | <ul> <li>มีดังหระอย่างไอย 8 ตัว และไม่เดิม 20 ตัว</li> </ul>                                                     |
| นยันธหัสเช่าน • |   | <ul> <li>ได้มีผสมกันทั้งคัวเลขและคัวอักษรกาษาอังกฤษ</li> <li>สามารถให้อักษระเมิดฟลัดจีนี้ @\$%^&amp;"</li> </ul> |
| ยืนยันรกัสเต้น  | 0 |                                                                                                    |

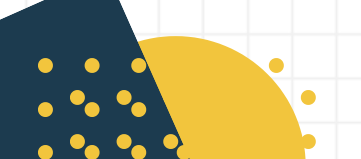

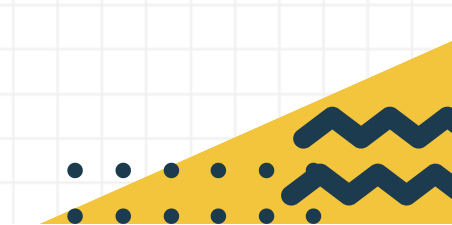

## ขั้นตอนการเข้าสู่ระบบและตรวจสอบสิทธิการรักษาพยาบาล

# 1.tថៃn5u1scher https://dps.cgd.go.th/efiling-pension/ Aāndļu "tīdrādseud"

#### 2.กรอกเลขบัตรประจำตัวประซาซนและรหัสผ่าน แล้วคลิก "เข้าสู่ระบบ"

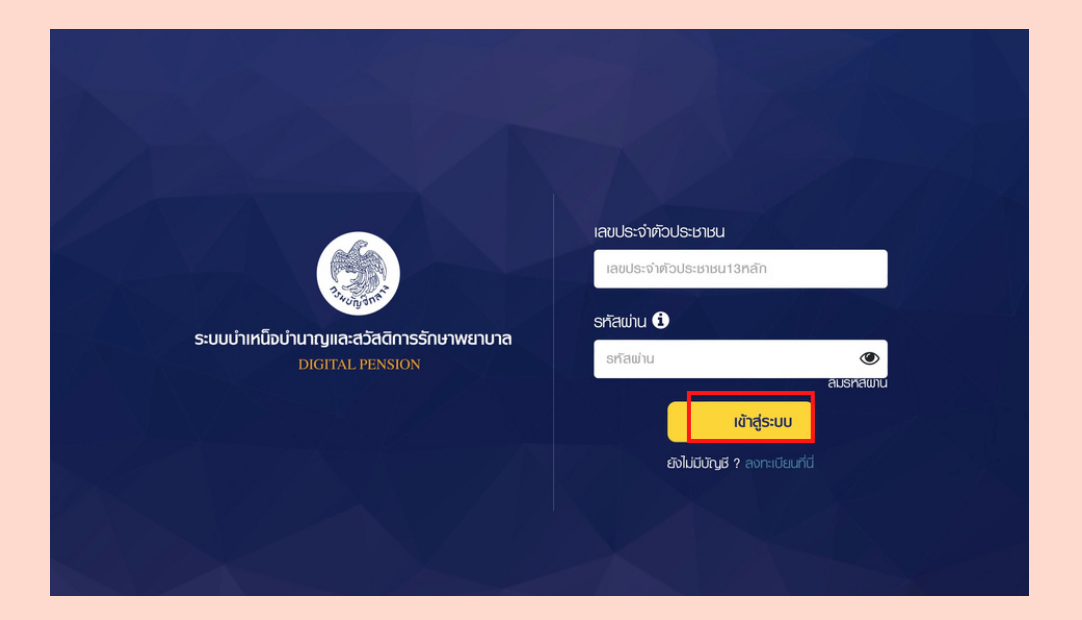

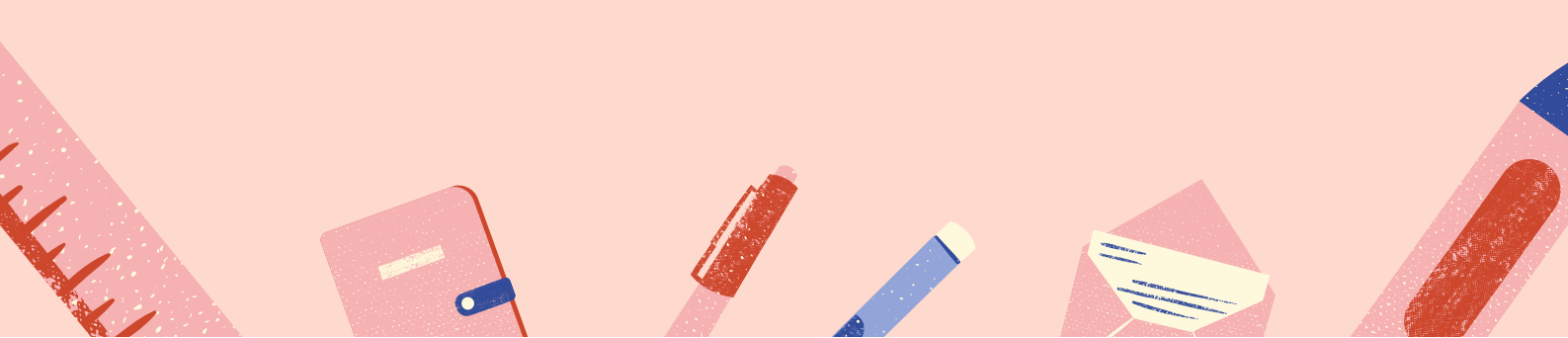

## ขั้นตอนการเข้าสู่ระบบและตรวจสอบสิทธิการรักษาพยาบาล

#### 3.เมื่อเข้าสู่ระบบให้คลิก "ตรวจสอบสิทธิสวัสดิการ"

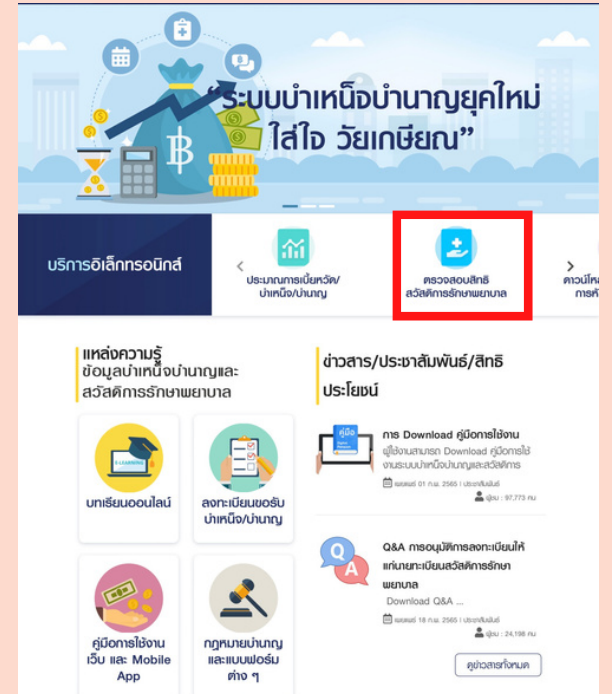

4. คุณครูสามารถตรวจสอบรายซื่อและข้อมูลผู้มีสิทธิเบิกค่ารักษาพยาบาล ตามจุดหมายเลขดังนี้

|  | ตรวจสอบสิทธิสวัสดีการรักษาพยาบาลข้าราชการ | 5                |                  |  |
|--|-------------------------------------------|------------------|------------------|--|
|  |                                           | nuana ehuwiki    |                  |  |
|  |                                           | ng ng            |                  |  |
|  | สิทธิสวัสดีการของบุคลากรกาครัฐและครอบ     | กรัว             |                  |  |
|  | ล่าพิม ชื่อ - นามสกุล                     | ประเภทยู่มีสิทธิ | สิทธิสวัสศักร    |  |
|  | 2 1                                       | ด้เราะหาร        | ลิทธิตัวราชการ   |  |
|  | 2                                         | Om               | ลิกชีตั้งราชการ  |  |
|  | 3 <b>49 4 4 4 4 4</b>                     | unsim            | ลิกอิติราชการ    |  |
|  | 4                                         | rjausa milufi 1  | สิทธิประกันส์งาม |  |
|  | Call Center : 02-270-6400                 |                  |                  |  |
|  |                                           |                  |                  |  |
|  |                                           |                  |                  |  |
|  |                                           |                  |                  |  |
|  |                                           | -                |                  |  |
|  |                                           |                  |                  |  |

## ขั้นตอนการเข้าสู่ระบบและตรวจสอบสิทธิการรักษาพยาบาล

5.ให้คุณครูพิมพ์หน้า "ตรวจสอบสิทธิสวัสดิการรักษาพยาบาลข้าราชการ" แล้วรับรองสำเนาถูกต้อง จากนั้นนำส่งที่ห้องกลุ่มบริหารงานบุคคล (กรณีมีการแก้ไขข้อมูลให้คุณครูวงตรงข้อมูลที่ผิดพลาด แล้วแก้ไขข้อมูลให้ถูกต้อง และเมื่อนำส่งให้คุณครูเขียนลงในใบเซนต์ส่ง ตรงซ่องหมายเหตุว่ามีการแก้ไข ข้อมูลส่วนไหน)

วิธีการเมิมพ์หน้าข้อมูล

-ให้คลิกขวา แล้วเลือก "พิมพ์ หรือ Print"

|                                                                                                    | ระบบบ่าเหนือบ่านาญและสวัสดีการรัญเภพยานาล          |                                                                                                    |  |  |  |  |
|----------------------------------------------------------------------------------------------------|----------------------------------------------------|----------------------------------------------------------------------------------------------------|--|--|--|--|
|                                                                                                    | DIGITAL PENSION                                    | usnsäinson 👻 🛓 🕘 👘                                                                                                    |  |  |  |  |
|                                                                                                    | ตรวจสอบสิทธิสวีสติการจักษาพยาบาลข้าราชการ          |                                                                                                    |  |  |  |  |
|                                                                                                    | ข้อมูลบุคลากรศาคร์ฐ                                |                                                                                                    |  |  |  |  |
|                                                                                                    | สพระว่าที่วินริยายน ซึ่ง - มาแสทุก                 | nteruto<br>ng                                                                                                    |  |  |  |  |
|                                                                                                    | สิทธิสวิสดีการของบุคลากรกาครัฐและครอบครัว          | ← lack Att-Left arrow                                                                                                    |  |  |  |  |
|                                                                                                    | ล่าคืน ชื่อ - เกมสกุล                              | Forward Att-Right answ     Att-Right answ     Refeet     Cot-R                                                                                                    |  |  |  |  |
|                                                                                                    |                                                    | Siness     Cric5 2mb/buttids     Prof     Cric9     Mathematic                                                                                                    |  |  |  |  |
|                                                                                                    | 3                                                  | E Cat reduits device entroyou entroyou considered and a construction of the construction of the constructi |  |  |  |  |
|                                                                                                    | 4                                                  | III. Create CR Cole for this page  A <sup>A</sup> Read aloud  Chri-Delt-U  AndRUSc/RuSbinu  A  Tourisse Indials                                                                                                    |  |  |  |  |
|                                                                                                    |                                                    | Add page to Collections >                                                                                                    |  |  |  |  |
|                                                                                                    |                                                    | Source     Web select:     Christel     Christel          |  |  |  |  |
|                                                                                                    | ระบบบำเหนึ่งบำนาญและสวัสดีการรักษาพยาบาล           | Vers page source Col-U                                                                                                    |  |  |  |  |
| Print  Total: 1 sheet of paper Printer  Printer  Printer  Copies  1                                                                                                    | Exercic Power<br>assessmentations<br>approximation | if and invariant + + + + + + + + + + + + + + + + + + +                                                                                                    |  |  |  |  |
| Page<br>All<br>Ap 15.6 (11-13)<br>Color<br>Color<br>Color<br>Color<br>Color V<br>More settings v<br>More settings v<br>biolubricar prover asses                                                                                                    |                                                    | Anno and an anno an anno an an an an an an an an an an an an an                                                                                                    |  |  |  |  |
| Freyer<br>→ Al<br>Age 16.4, 8: 11-13<br>Cator<br>Cator<br>Ca |                                                    | And And And And And And And And And And                                                                                                    |  |  |  |  |

ขั้นตอนการลงทะเบียนและ การเข้าใช้ระบบบริหารทรัพยากร บุคคล (HRMS)

# ระบบบริหารทรัพยากรบุคคล (HRMS) (Human Resource Management System) สพม.นครปฐม

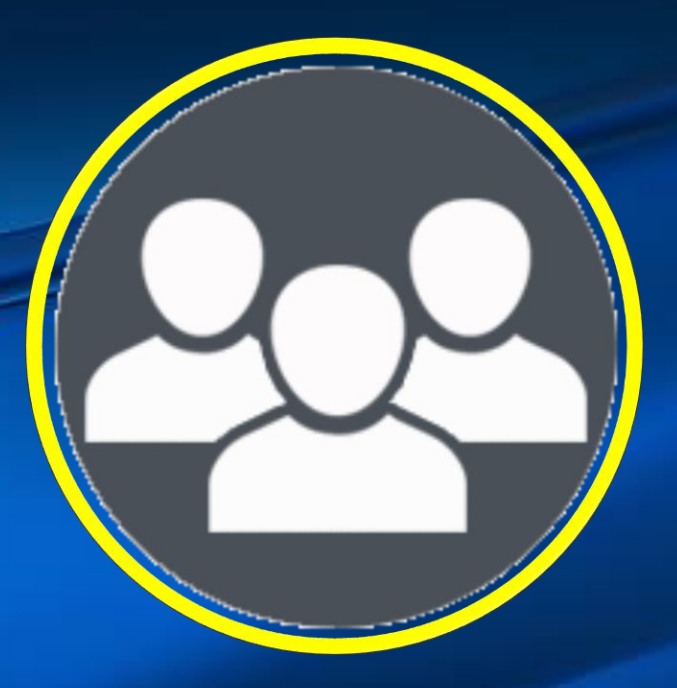

## ระบบบริหารทรัพยากรบุคคล (HRMS) สพม.นครปฐม

เปิดตัวระบบวันที่ 30 มีนาคม 2565 โดยนางสาวตรีนุช เทียนทอง รัฐมนตรีว่าการกระทรวงศึกษาธิการ (รมว.ศธ.) เพื่อการบริหารจัดการทรัพยากรบุคคล<u>พร้อมด้วยระบบการประเมินวิทยฐานะใหม่ (Digital Performance Appraisal)</u> หรือระบบ <u>DPA</u> ซึ่งถือเป็นนโยบายการพัฒนาระบบราชการและการบริหารภาครัฐยุคดิจิทัล และเป็นหนึ่งในวาระเร่งด่วน (Quick Win) ของกระทรวงศึกษาธิการ

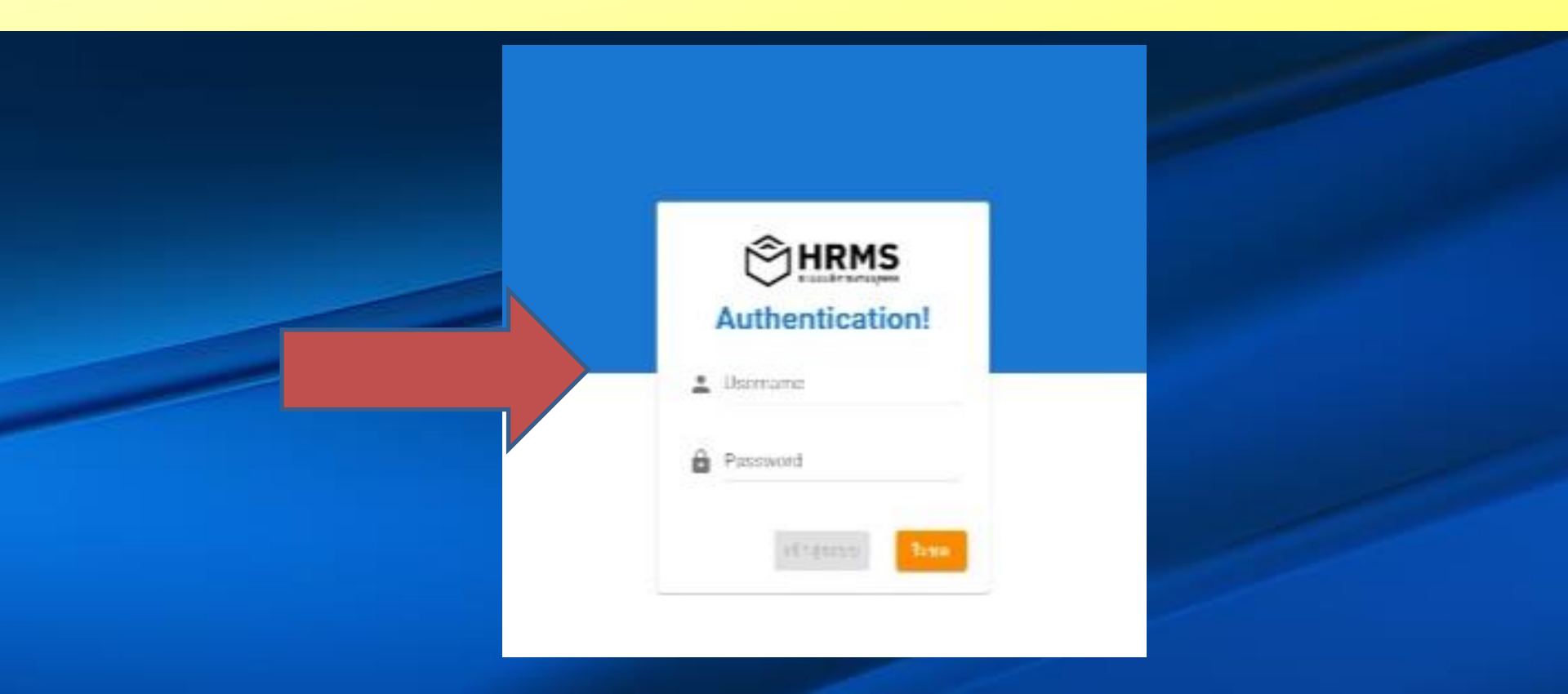

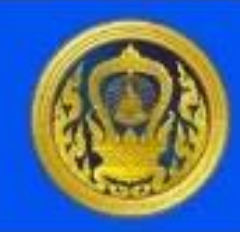

## สรุปงานแถลงข่าวเปิดตัว ระบบทะเบียนประวัติครู HRMS และระบบประเมินวิทยฐานะ DPA กระทรวงศึกษาธิการ

ระบบ HRMS ทำหน้าที่เป็นแฟ้มทะเบียนประวัติออนไลน์เพื่อลดความยุ่งยากและซ้ำซ้อน ในการประสานขอข้อมูลที่พื้นที่การศึกษา

ระบบ DPA ทำหน้าที่ รวบรวมข้อมูลสำหรับการยื่นขอมีขอเลื่อนวิทยฐานะของคุณครู

## โดยมีขั้นตอนเบื้องต้นดังนี้

- ส่งข้อมูลเอกสารต่าง ๆ เข้าไปในระบบ DPA ระบบจะดำเนินการตรวจสอบคุณสมบัติ เพื่อทำการส่ง คำขอมี/เลื่อนวิทยฐานะ
- เมื่อคุณสมบัติผ่าน/ส่งเอกสารครบ ระบบจะส่งต่อข้อมูลไปยังกรรมการผู้ประเมินโดย การสุ่มคัดเลือกผู้ประเมินในระบบ
- ผู้ประเมินมีระยะเวลาในการประเมิน 1 เดือนเพื่อที่จะส่งข้อมูลผล การประเมินกลับมาในระบบ
- ผู้ยื่นคำขอมี/เลื่อนวิทยฐานะจะสามารถทราบผลการประเมน ได้ภายใน 3 เดือน และสามารถเข้าไปตรวจสอบความคืบหนา ได้ตลอดเวลา
- ระบบ DPA จะทำการออก คำสั่งเพื่อเลื่อนวิทยฐานะให้กับ ผู้ขอมีขอเลื่อนวิทยฐานะ

## แผนการจัดทำทะเบียนประวัติข้าราชการครูฯ

| ระยะเวลา                             | การดำเนินงาน                                                                                                    |
|--------------------------------------|----------------------------------------------------------------------------------------------------|
| 8 เม.ย. 65                           | ประชุมเชิงปฏิบัติการชี้แจงระเบียบ ก.ค.ศ. ว่าด้วยระบบทะเบียนประวัติข้าราชการครูและบุคลากรทางการ<br>ศึกษา พ.ศ. 2564 และการใช้งานระบบทะเบียนประวัติอิเล็กทรอนิกส์ |
| 20-21, 27-28 เม.ย. 65<br>และ พ.ค. 65 | การประชุมเชิงปฏิบัติการฝึกปฏิบัติการใช้งานระบบทะเบียบประวัติอิเล็กทรอนิกส์                                                                                     |
| 1 พ.ค 30 มิ.ย. 65                    | จัดทำทะเบียนประวัติ กลุ่มบรรจุใหม่                                                                                                    |
| 1 ก.ค 15 ก.ย. 65                     | จัดทำทะเบียนประวัติ กลุ่มที่ไม่เคยนำเข้าระบบทะเบียนประวัติฯ เดิม                                                                                               |
| 16 ก.ย. 65 - 31 ม.ค. 66              | ปรับปรุงทะเบียนประวัติ กลุ่มที่ถ่ายโอนจากระบบทะเบียนประวัติฯ เดิม                                                                                              |
| 1 ก.พ 31 มี.ค. 66                    | - ข้าราชการครูและบุคลากรทางการศึกษา ตรวจสอบทะเบียนประวัติตนเอง<br>หรือส่งคำร้องขอแก้ไขข้อมูลทะเบียนประวัติ<br>- ให้บริการคัดสำเนาทะเบียนประวัติ                |

## ระบบ HRMS แตกต่างจาก ก.พ.7 ,ก.ศ.ศ. 16 เดิมอย่างไร

## ปี เป็นอิเล็กทรอนิกส์ 100%

## มีการกระจายหน้าที่ความรับผิดชอบในการปรับปรุงข้อมูล เพื่อให้ข้อมูลมีความเป็นปัจจุบัน

## <u>และกระทำได้โดยผู้ที่มีหน้าที่เกี่ยวข้องโดยตรง</u>

| #เมนูหลัก เ | สพท.                  |      | <b>f</b> 3 | านทะเบียนประวัติ      | - การปรับปรุงทะ   | ะเบียนประวัติ |                           |                   |         |                          |                            |                        | G               |
|-------------|-----------------------|------|------------|-----------------------|-------------------|---------------|---------------------------|-------------------|---------|--------------------------|----------------------------|------------------------|-----------------|
| A           | ยินดีต้อนรับ          |      | <b>S</b> f | าารปรับปรุงทะ         | ะเบียนประวัติ     | i             |                           |                   |         |                          |                            |                        | 0               |
| #ระบบงาน    |                       |      |            |                       |                   |               |                           |                   |         |                          |                            |                        |                 |
| ∎te         | งานอัตรากำลัง         | ~    | เลือก      | ประเภทบุคลา •         |                   |               | 💿 ทั้งหมด                 | 🔵 โรงเรีย         | น       |                          |                            | ค้นหา<br>              | Q               |
|             | งานทะเบียนปร          | ^    |            |                       |                   |               |                           |                   |         |                          |                            |                        |                 |
|             | การปรับปรุงทะเบียนประ | วัติ | ที         | เลขที<br>ตำแหน่ง      | เลขที่จ่าย<br>ตรง | สังกัด        | เลขบัตร<br>ประชาชน        | ชื่อ -<br>นามสกุล | ดำแหน่ง | วุฒิการศึกษาแรก<br>บรรจุ | กลุ่มวิชาเอก<br>ในสถานศึกษ | ตามมาตรฐานวิชาเอก<br>ก | ตัวเลือก        |
|             | สืบค้นทะเบียนประวัติ  |      |            |                       |                   |               |                           | ไม่มีข้อมุ        | ູເລ     |                          |                            |                        | -               |
|             | ตรวจสอบสถานะการบัน    | ทึก  |            |                       |                   |               |                           |                   |         | Rows per page:           | 100 👻                      |                        | $+ \rightarrow$ |
| #Report     |                       |      |            |                       |                   |               |                           |                   |         |                          |                            | -                      |                 |
|             | รายงานข้อมูลส         | ~    |            |                       |                   |               |                           |                   |         |                          |                            |                        |                 |
| ×           | ข้อมูลเกษียณอ         | ~    |            |                       |                   |               |                           |                   |         |                          |                            |                        |                 |
| Ę           | มาตรฐานวิชาเอก        | ~    |            |                       |                   |               |                           |                   |         |                          |                            |                        |                 |
| ۲           | ข้อมูลโรงเรียน        | × ,  | © Copy     | right : 2022 สำนักพัด | ฒนาระบบบริหารงา   | นบุคคลและนิติ | การ - สพฐ. All rights re: | served.           |         |                          |                            | API Versio             | n : 2022.07 🏦   |

## การบริการในรูปแบบดิจิทัล

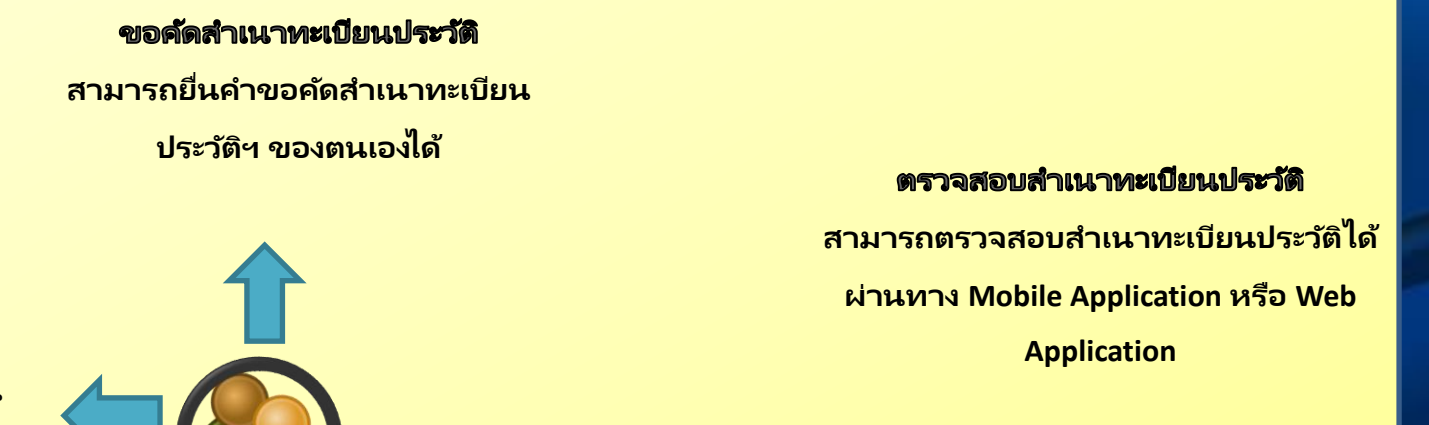

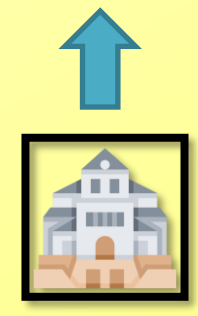

หน่วยงานทำ MOU ร่วมกับ สำนักงาน ก.ค.ศ.

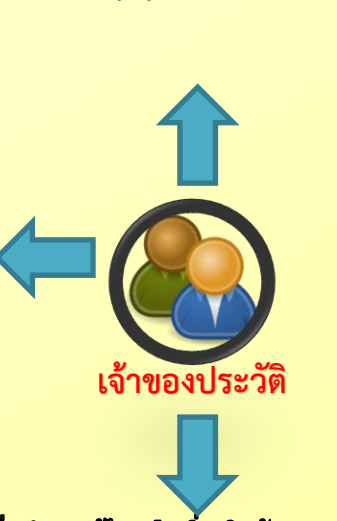

ตรวจสอบทะเบียนประวัติ สามารถตรวจสอบทะเบียน ประวัติของตนเองได้

#### ยื่นคำขอแก้ไข หรือเพิ่มเดิมข้อมูลทะเบียนประวัดิ

สามารถยื่นคำขอแก้ไข หรือเพิ่มเติมข้อมูลทะเบียนประวัติของตนเอง

ได้

## <u>ระบบ HRMS มีอะไรบ้าง</u>

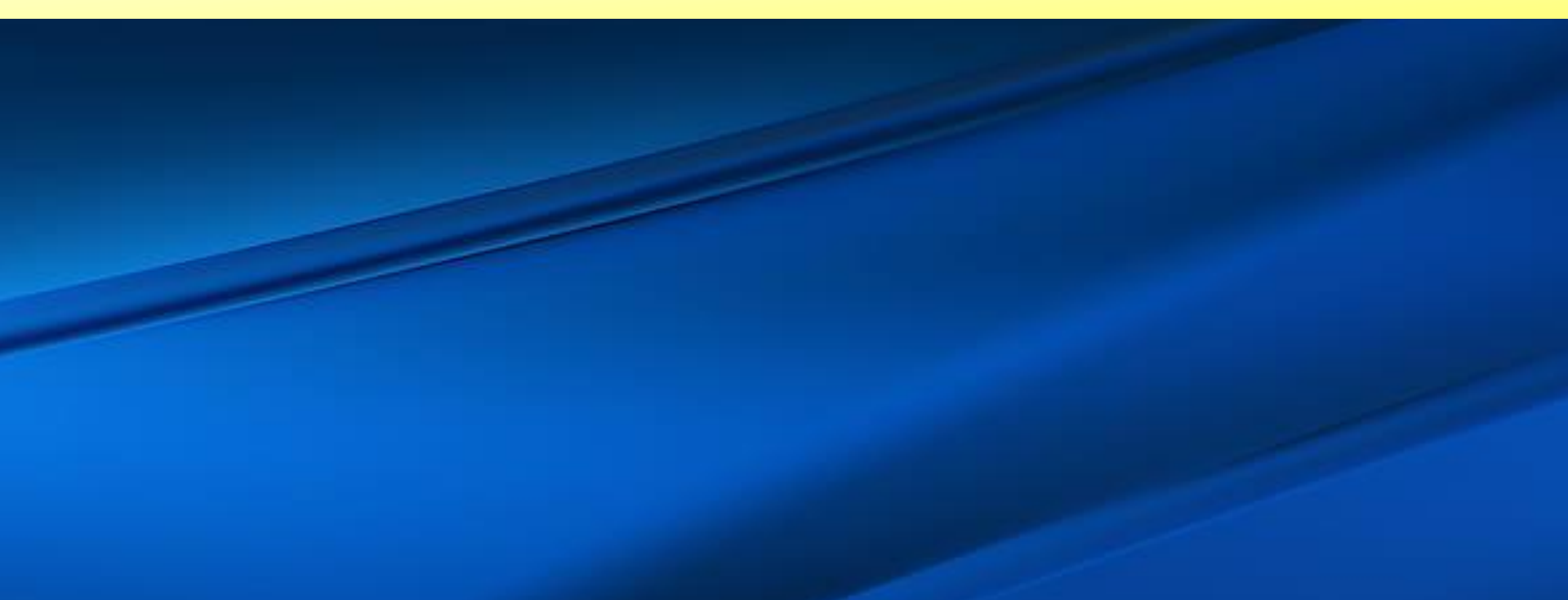

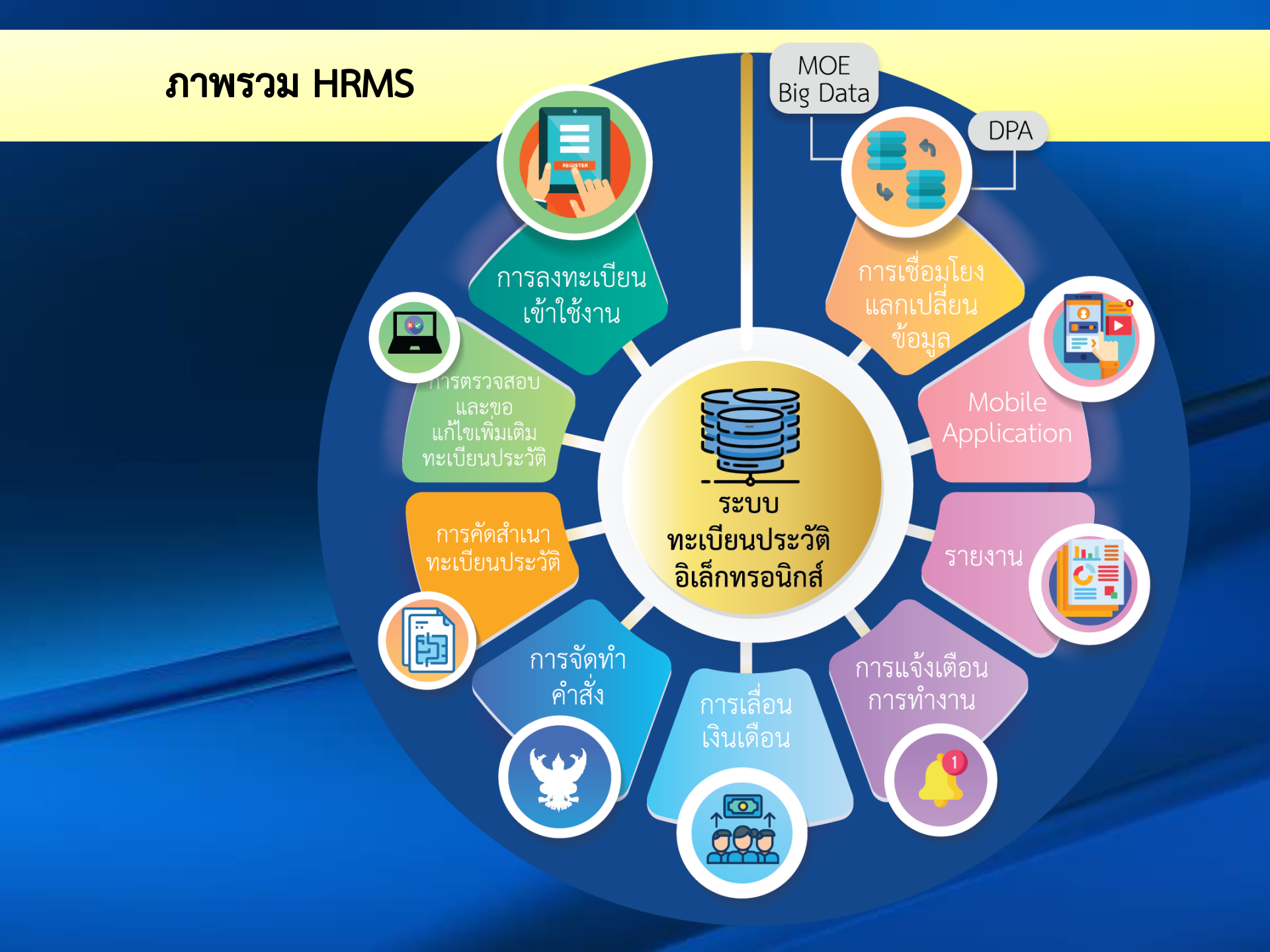

## สิ่งที่จะได้ในระบบ HRMS

# ง่าย สะดวก รวดเร็ว ลดน้อผิดพลาด

🕝 ิลดความซ้ำซ้อน และเชื่อมโยงแลกเปลี่ยนข้อมูลระหว่างหน่วยงาน

สามารถเข้าถึงทะเบียนประวัติได้ง่ายและสะดวก

ลดระยะเวลาและค่าใช้จ่ายในการขอคัดสำเนาทะเบียนประวัติ หรือขอแก้ไข เพิ่มเติม ข้อมูล

จัดทำรายงานในรูปแบบต่าง ๆ ได้อย่างรวดเร็ว และสามารถนำข้อมูลไปใช้เพื่อการ วางแผนและพัฒนาการศึกษาในมิติต่าง ๆ

อิญญาหญ้าช้อน อิญมันตอน อิญระยะเวญา มี Big Data เข้าถึงง่าย

## การบริหารจัดการสิทธิผู้เข้าใช้งานระบบ

- 1. ผู้ควบคุมการเข้าใช้งาน
- 2. ผู้รับรองทะเบียนประวัติ
- 3. ผู้จัดทำทะเบียนประวัติ
- 4. ผู้บันทึกรายการทะเบียนประวัติ
- 5. ข้าราชการครูและบุคลากรทางการศึกษา

## การเข้าถึงทะเบียนประวัติ

## เข้าถึง หมายถึง การได้รับอนุญาต หรือการได้รับสิทธิ<mark>ให้ดูหรือเปิดอ่าน</mark>ข้อมูล เพื่อ

## ตรวจสอบความถูกต้องหรือใช้ประโยชน์จากข้อมูล

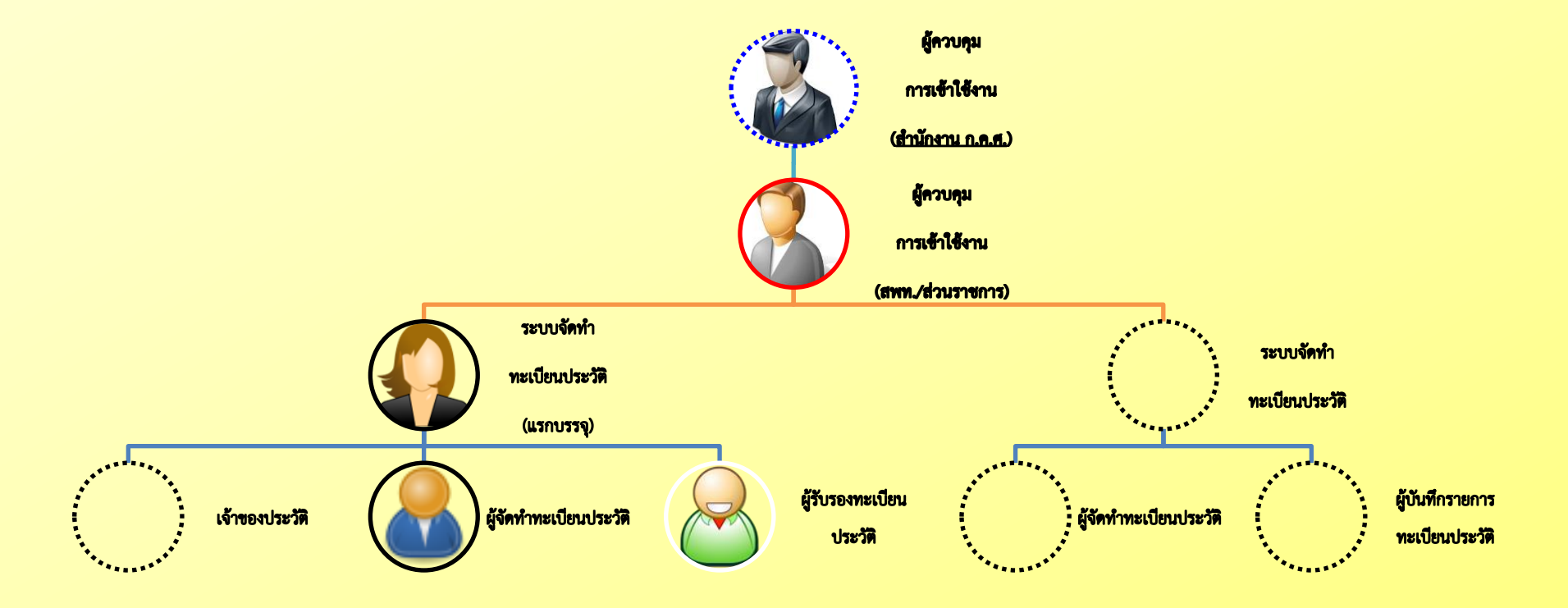

## มีใครเข้าถึงได้บ้าง

- 1. เจ้าของประวัติ เข้าถึงข้อมูลทะเบียนประวัติ<u>ของตนเอง (ปัจจุบันยังไม่สามารถเข้าใช้งานได้)</u>
- ผู้จัดทำทะเบียนประวัติ ผู้บันทึกรายการทะเบียนประวัติ ผู้ควบคุม การเข้าใช้งาน ผู้รับรองทะเบียนประวัติ ผอ.สถานศึกษา ผอ.สพท.
   ผอ.กศน. จังหวัด/กทม. ผอ.สช. อำเภอ ผอ.สช. จังหวัด ศธจ. หัวหน้าส่วนราชการ หรือผู้ที่ได้รับมอบหมายเป็นลายลักษณ์อักษร
   เข้าถึงข้อมูลทะเบียนประวัติ<u>ของข้าราชการครูฯ ในสังกัดนั้น</u>
- 3. ศึกษาธิการจังหวัดหรือผู้ที่ได้รับมอบหมาย เข้าถึงข้อมูลทะเบียนประวัติ<u>ของข้าราชการครูฯ ในเขตพื้นที่การศึกษาในจังหวัดนั้น ๆ</u>
- 4. การเข้าถึงข้อมูลทะเบียนประวัติของข้าราชการครูฯ นอกจากกรณีตามข้อ 1 3 ต้องได้รับการพิจารณาอนุญาตเป็นลายลักษณ์อักษรจากผู้
   ควบคุมข้อมูลทะเบียนประวัติ

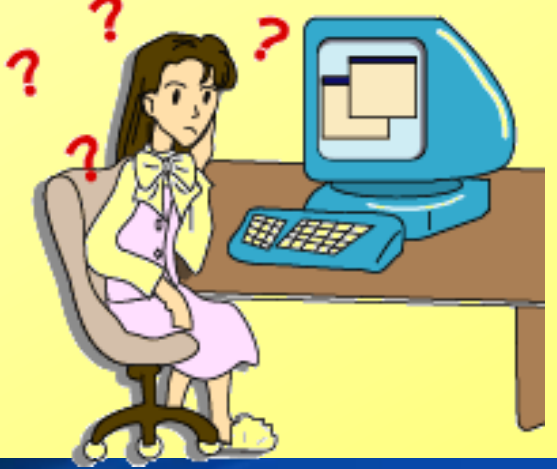

## การควบคุม กำกับ ติดตาม และตรวจสอบ

(ผู้ควบคุมการเข้าใช้งาน)

- 1. ด้านการใช้งาน ตรวจสอบสิทธิของผู้เข้าใช้งานให้เป็นปัจจุบัน
- 2. ด้านการทำงาน ให้มีการดำเนินการปรับปรุงแก้ไขทะเบียนประวัติ

ให้มีความถูกต้องและเป็นปัจจุบัน และตรวจสอบ

 ด้านการแจ้งเตือนความผิดพลาดของข้อมูล กรณีที่เกิดจากระบบให้รายงานผู้ควบคุมข้อมูลทะเบียนประวัติ และกรณีการ บันทึกข้อมูลผิดพลาดให้แจ้งผู้จัดทำทะเบียนประวัติหรือผู้บันทึกรายการ ทะเบียนประวัติแก้ไขให้ถูกต้อง

> หมวด ๖ การจัดระบบ การกำกับ ติดตาม ตรวจสอบ และประเมินผล

ข้อ ๒๒ ให้<mark>ผู้ควบคุมการเข้าใช้งาน</mark> ทำหน้าที่ควบคุม กำกับ ดูแล ติดตาม และตรวจสอบ การใช้งานและการทำงาน รวมทั้งการแจ้งเตือนความผิดพลาดของข้อมูล เพื่อให้มีการตรวจสอบ หรือปรับปรุงแก้ไขทะเบียนประวัติ ตามที่ ก.ค.ศ. กำหนดด้วย

## มาตรการรักษาความมั่นคงปลอดภัย

#### 1. การเข้าถึงหรือควบคุมการเข้าใช้งานระบบทะเบียนประวัติฯ

- ผู้ควบคุมข้อมูลทะเบียนประวัติ
- 🔍 ผอ.สพท.
- หัวหน้าส่วนราชการ
- ต้องมีการทบทวนสิทธิผู้ใช้งานทุกรอบปีงบประมาณ
- ต้องถอดถอนสิทธิเมื่อผู้ใช้งานเปลี่ยนตำแหน่ง หน้าที่ความรับผิดชอบ สังกัด หรือพ้นจาก การเป็นข้าราชการครูฯ

## ทะเบียนประวัติ เกี่ยวกับ PDPA อย่างไร

**ข้อมูลส่วนบุคคล** หมายถึง ข้อมูลเกี่ยวกับบุคคลซึ่งทำให้สามารถระบุตัวบุคคลนั้นได้ ไม่ว่าทางตรงหรือ ทางอ้อม แต่ไม่รวมถึงข้อมูลของผู้ถึงแก่กรรมโดยเฉพาะ

**ดังนั้น** ทะเบียนประวัติ ที่จัดเก็บประวัติของข้าราชการครูและบุคลากรทางการศึกษา ซึ่งมีทั้งข้อมูลส่วน

บุคคลและข้อมูลอ่อนไหว จึงถือเป็นข้อมูลส่วนบุคคล ตาม PDPA

สิ่งที่ต้องระมัดระวัง เมื่อทำทะเบียนประวัติ ๆ

ผู้ใดล่วงรู้ข้อมูลส่วนบุคคลของผู้อื่น เนื่องจากการปฏิบัติหน้าที่ตาม พรบ. นี้ ถ้าผู้นั้นนำไปเปิดเผยแก่ผู้อื่น ต้องระวางโทษจำคุกไม่เกิน 6 เดือน หรือปรับไม่เกิน 500,000 บาท หรือทั้งจำทั้งปรับ เว้นแต่ ในกรณีตามมาตรา 80 ดังนั้น การใช้ ส่งข้อมูล หรือเปิดเผยข้อมูลส่วนบุคคลไปยังหน่วยงานภายนอก จะดำเนินการเท่าที่จำเป็น โดยใช้หรือส่งข้อมูลให้น้อยที่สุด

- **ผู้ควบคุมข้อมูลทะเบียนประวัติ** หมายถึง สำนักงาน ก.ค.ศ. มีหน้าที่ตัดสินใจเกี่ยวกับการเก็บรวบรวม ใช้หรือเปิดเผย ข้อมูล
  - **ผู้รับรองทะเบียนประวัติ** หมายถึง ผอ.สพท. หรือหัวหน้าส่วนราชการ มีหน้าที่รับรองความถูกต้องของทะเบียนประวัติ **ผู้ควบคุมการเข้าใช้งาน** หมายถึง ผู้ที่ ผอ.สพท. หรือหัวหน้าส่วนราชการ<u>มอบหมาย</u> มีหน้าที่กำหนดสิทธิการเข้าใช้ งาน และและตรวจสอบการใช้งานและการทำงาน
    - **ผู้จัดทำทะเบียนประวัติ** หมายถึง ผู้ที่ <u>ผอ.สพท. หรือหัวหน้าส่วนราชการมอบหมาย</u>มีหน้าที่จัดทำทะเบียนประวัติของ ข้าราชการครูฯ แรกบรรจุ บันทึกรายการความเคลื่อนไหวต่าง ๆ ตรวจสอบความถูกต้อง และรับรองการคัดสำเนา ทะเบียนประวัติ
    - **ผู้บันทึกรายการทะเบียนประวัติ** หมายถึง ผู้ที่ ผอ.สพท. หรือหัวหน้าส่วนราชการ <u>มอบหมาย</u> มีหน้าที่บันทึกรายการ ความเคลื่อนไหวต่าง ๆ และตรวจสอบความถูกต้อง
    - **เจ้าของประวัติ** หมายถึง ข้าราชการครูและบุคลากรทางการศึกษา มีหน้าที่ บันทึกประวัติของตนเอง เมื่อครั้งแรก

⇒

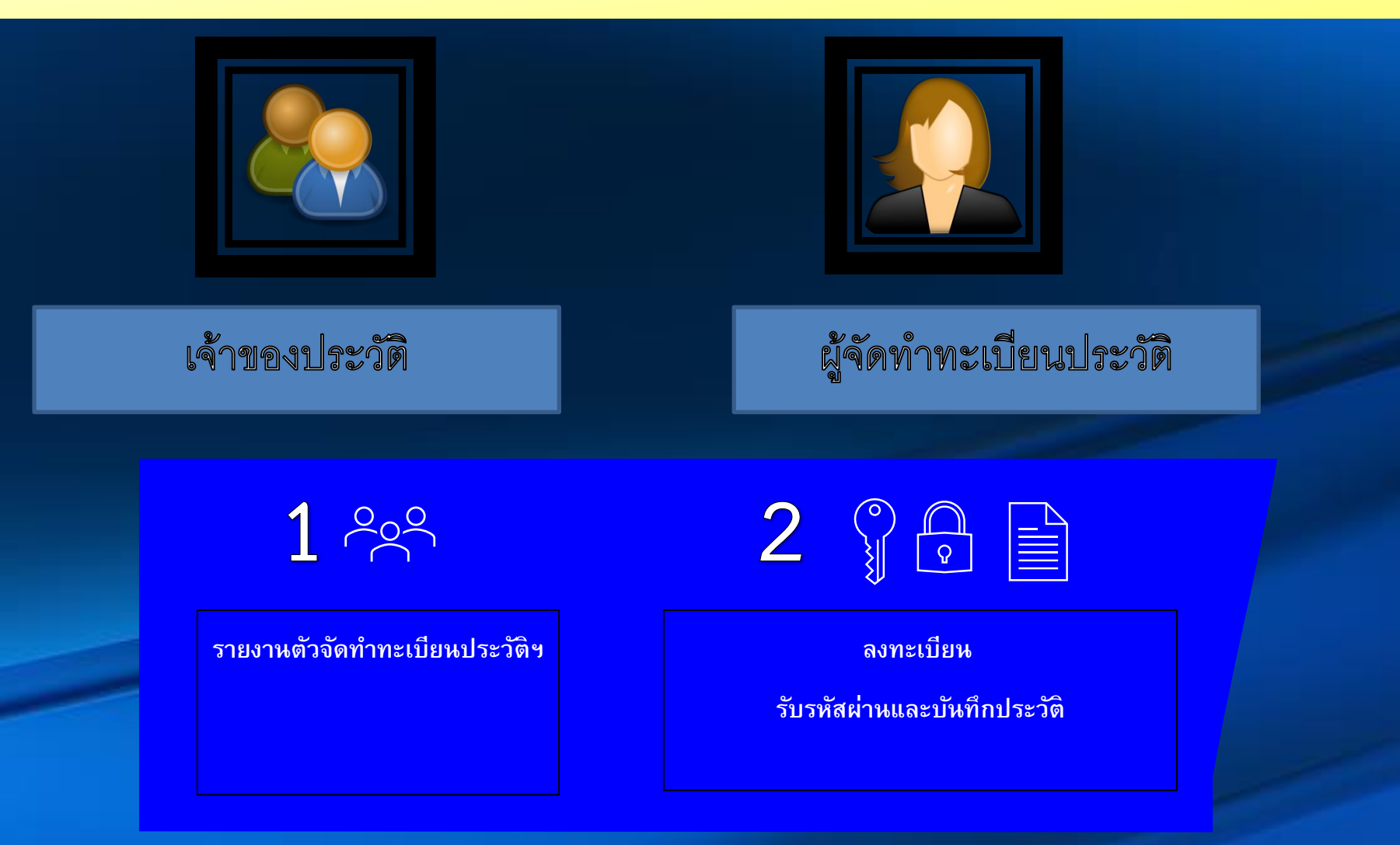

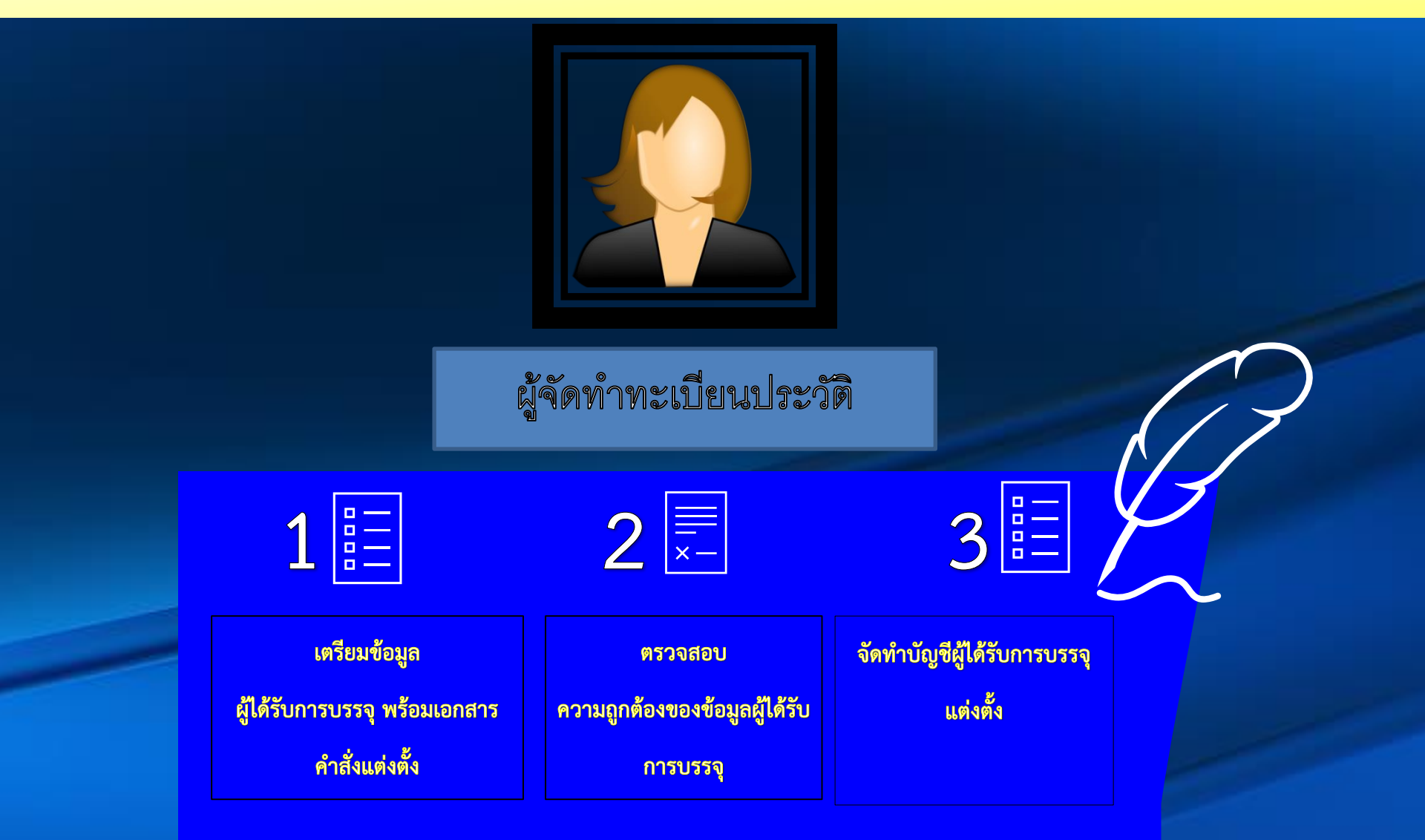

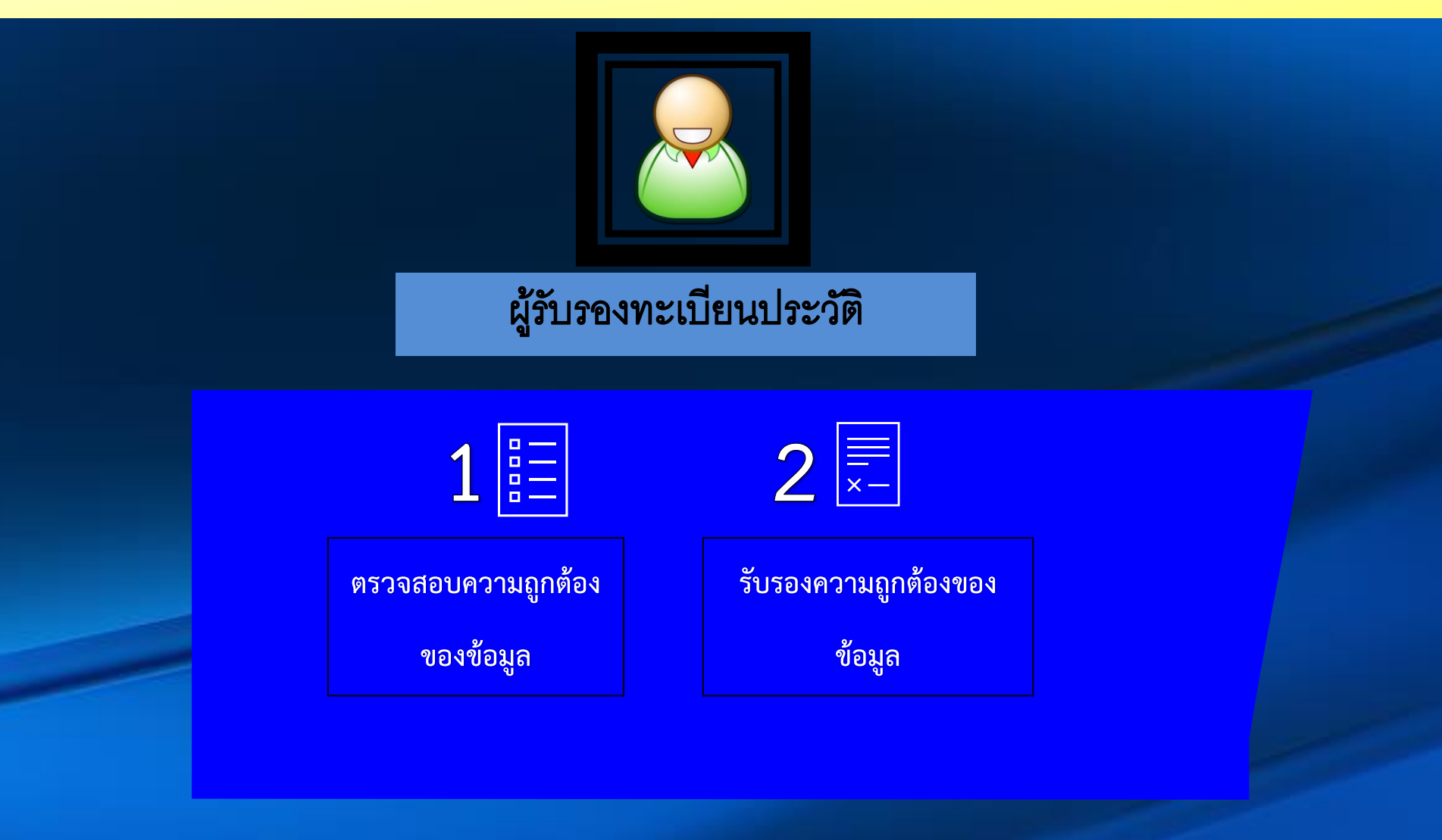

## วิธีบันทึกรายการใน ก.พ.๗ การบันทึกรายการต่าง ๆ ใน ก.พ.๗

จะต้องบันทึกให้เรียบร้อยชัดเจน และถูกต้องตามหลักฐาน ที่เกี่ยวข้อง โดยบุคคล ต่อไปนี้ (๑) เจ้าของประวัติจะบันทึกเฉพาะรายการ ดังนี้ รายการที่ ๑ คำนำหน้านาม ชื่อ นามสกุล รายการที่ ๒ เลขประจำตัวประชาชน รายการที่ ๓ วัน เดือน ปีเกิด รายการที่ ๗ ชื่อ - นามสกุลบิดา นามสกุลเดิม รายการที่ ๘ ชื่อ – นามสกุลมารดา นามสกุลเดิม รายการที่ ๙ ชื่อ – นามสกุลคู่สมรส นามสกุลเดิม รายการที่ ๑๐ ประวัติการศึกษา ที่ได้รับก่อนบรรจุเข้ารับราชการ รายการที่ ๑๑ ใบอนุญาตประกอบวิชาชีพ ที่ได้รับก่อนบรรจุเข้าราชการ เมื่อ ้เจ้าของประวัติบันทึกรายการดังกล่าวเสร็จเรียบร้อยแล้ว ให้ลงลายมือชื่อรับรอง ความถูกต้อง และวัน เดือน ปีในช่องเจ้าของประวัติด้วย

## วันครบเกษียณอายุเป็นการบันทึก วัน เดือน ปีที่มีอายุครบหกสิบปีบริบูรณ์

โดยให้บันทึกทั้งที่เป็นตัวเลขและตัวอักษร ซึ่ง<u>การนับอายุครบหกสิบปีบริบูรณ์</u> <u>โดยใช้ พ.ศ.เกิดบวกด้วย ๖๐ ยกเว้นผู้ที่เกิดในเดือนมกราคม กุมภาพันธ์และมีนาคม</u> <u>ก่อนปีพ.ศ. ๒๔๘๔ ให้ใช้พ.ศ. เกิดบวกด้วย ๖๑</u> และ ตามมติคณะรัฐมนตรีเมื่อวันที่ ๑๓ มีนาคม ๒๕๓๘ ให้นับตามมาตรา ๑๖ แห่งประมวลกฎหมายแพ่งและพาณิชย์ ซึ่งตรวจ ชำระใหม่ และใช้บังคับอยู่ในปัจจุบัน ซึ่งบัญญัติว่า การนับอายุของบุคคลให้เริ่มนับแต่วัน เกิด ฯลฯ เช่น ผู้ที่เกิดวันที่ ๑ ตุลาคม ๒๕๑๐ จะมีอายุครบหกสิบปีบริบูรณ์ในวันที่ ๓๐ กันยายน ๒๕๗๐ ดังตัวอย่าง

ตัวอย่างที่ ๑ ๔. วันครบเกษียณอายุ.....๓๐ กันยายน ๒๕๗๐.... (....สามสิบ กันยายนสองพันห้าร้อยเจ็ดสิบ......)

ในกรณีที่มีการแก้ไขวัน เดือน ปีเกิด ก็ให้บันทึกแก้ไขวันครบเกษียณ ทั้งที่เป็น ตัวเลขและตัวอักษรด้วย

## วันบรรจุ

ให้ลงวัน เดือน ปีที่ข้าราชการผู้นั้น ได้รับการบรรจุเข้ารับราชการ ได้แก่ วันที่ คำสั่งบรรจุและแต่งตั้งมีผลใช้บังคับ ไม่ใช่วันที่ออกคำสั่งบรรจุและแต่งตั้ง หรือวันที่ผู้มี อำนาจสั่งบรรจุ ลงชื่อในคำสั่ง เช่น ผู้มีอำนาจสั่งบรรจุลงชื่อในคำสั่งบรรจุและแต่งตั้ง เมื่อวันที่ ๑ พฤศจิกายน ๒๕๕๔ โดยให้ บรรจุและแต่งตั้ง ตั้งแต่วันที่ ๑๕ พฤศจิกายน ๒๕๕๔ ดังนั้น วันบรรจุคือ ๑๕ พฤศจิกายน ๒๕๕๔ ดังตัวอย่าง ตัวอย่าง ๕. วันบรรจุ......๑๕ พฤศจิกายน ๒๕๕๔.....

# **ระบบบริหาร** ทรัพยากรบุคคล (HRMS) สพม.นครปฐม

## ข้อมูลบุคคล

## ประเภทการบรรจุ

#### ข้อมูลทะเบียนประวัติ : **ข้อมูลบุคคล**

🗄 ที่อยู่

#### 📒 ข้อมูลบุคคล ข้อมูลบุคคล เลขบัตรประชาชน สัญชาติ ประเภทการบรรจุ 🔚 เงินเดือน - กบข. - การดำรงตำแหน่ง • ดำนำหน้า ชื่อ นามสกุล เพศ 🗄 การศึกษา ~ 🔚 การสอน/การปฏิบัติหน้าที่เพิ่มเติม คำนำหน้า (En) ชื่อ (En) นามสกุล (En) หมู่เลือด เบอร์มือถือ E-mail สถานภาพการแต่งงาน คู่สมรส • 🔚 ใบประกอบวิชาชีพ ว/ด/ป เกิด ว/ด/ป วันเกษียณ 🔚 การช่วยราชการ

## เงินเดือน / วิทยฐานะ / ประวัติการได้รับวิทยฐานะ

#### ข้อมูลทะเบียนประวัติ : เงินเดือน - กบข. - การดำรงดำแหน่ง 📃 ข้อมูลบุคคล เงินเดือน เงินเดือนปัจจุบัน ระดับ/อันดับปัจจุบัน ร้อยละปัจจุบัน 🔚 เงินเดือน - กบข. - การดำรงตำแหน่ง × • เงินเดือนอาศัยเบิก เงินเดือนเดิม ระดับ/อันดับเดิม 🔚 การศึกษา X เงินเดือนอาศัยเบิกเดิม -ร้อยละเดิม 🔚 การสอน/การปฏิบัติหน้าที่เพิ่มเติม เงินวิทยฐานะ เงินค่าตอบแทน เงินประจำตำแหน่ง 0 0 \Xi ที่อยู่ วิทยฐานะ 🔚 ใบประกอบวิชาชีพ วิทยุฐานะ 🔚 การช่วยราชการ X สาขาที่ยื่นได้รับวิทยฐานะ ว/ด/ป ที่ได้วิทยฐานะ/เข้า... Ē. ประวัติการได้รับวิทยฐานะ ชื่อวิทยฐานะ วัน เดือน ปี คำสั่ง ตำแหน่ง เงินวิทยฐานะ ตัวเลือก

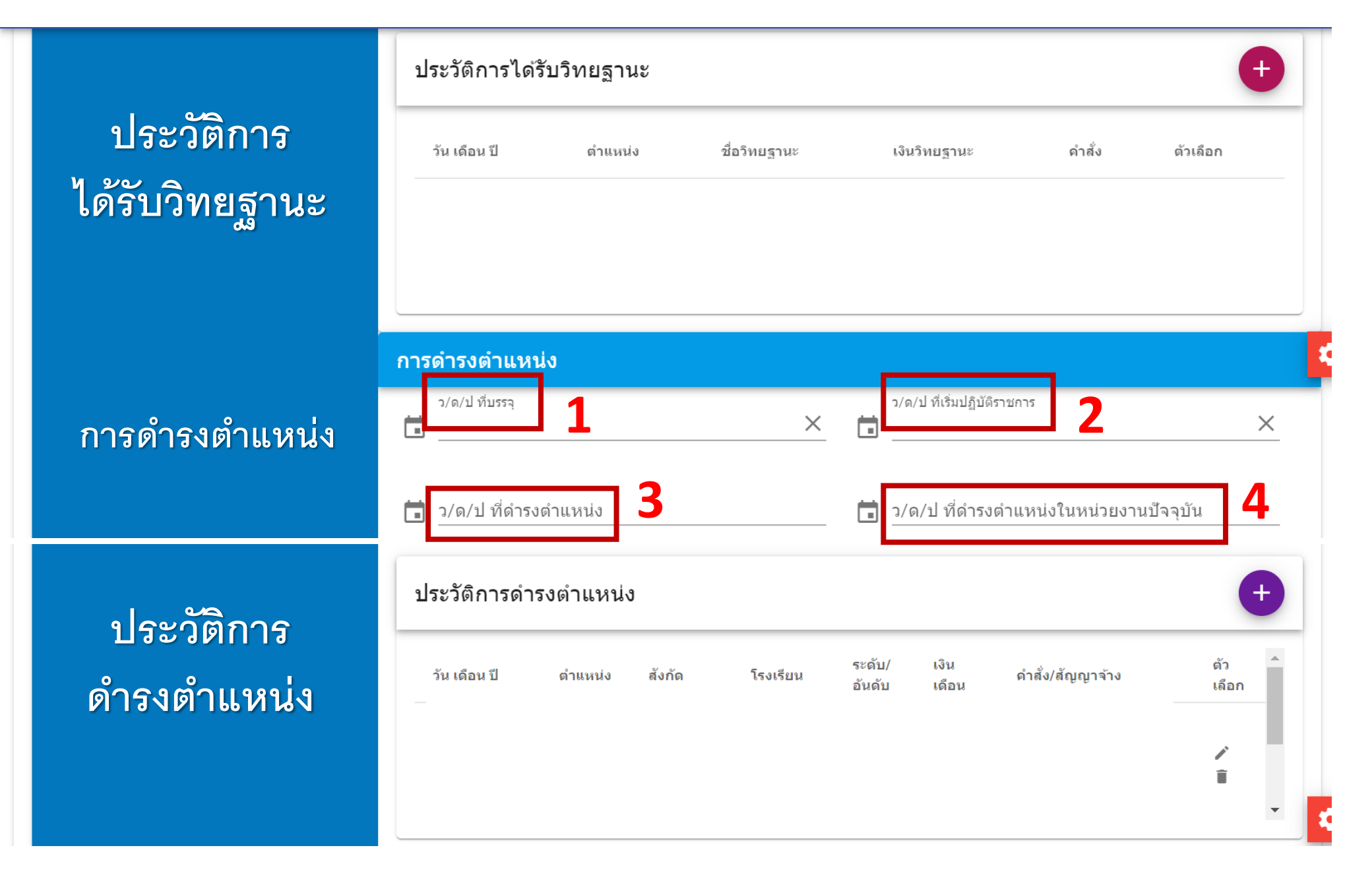

## การกรอกวันเดือนปี

- 1. วันเดือนปีที่บรรจุ
- 2. วันเดือนปีที่เริ่มปฏิบัติราชการ: วันเดียวกับวันเดือนปีที่บรรจุ
- 3. วันเดือนปีที่ดำรงตำแหน่ง : ตำแหน่งปัจจุบัน เช่น
  - ผู้บริหารสถานศึกษา
  - ครู
  - ครูผู้ช่วย

วันเดือนปีที่ดำรงตำแหน่งในหน่วยงานปัจจุบัน : วันที่เข้าทำงาน
 ณ โรงเรียนรัตนโกสินทร์สมโภชบวรนิเวศศาลายา ในพระสังฆราชูปถัมภ์

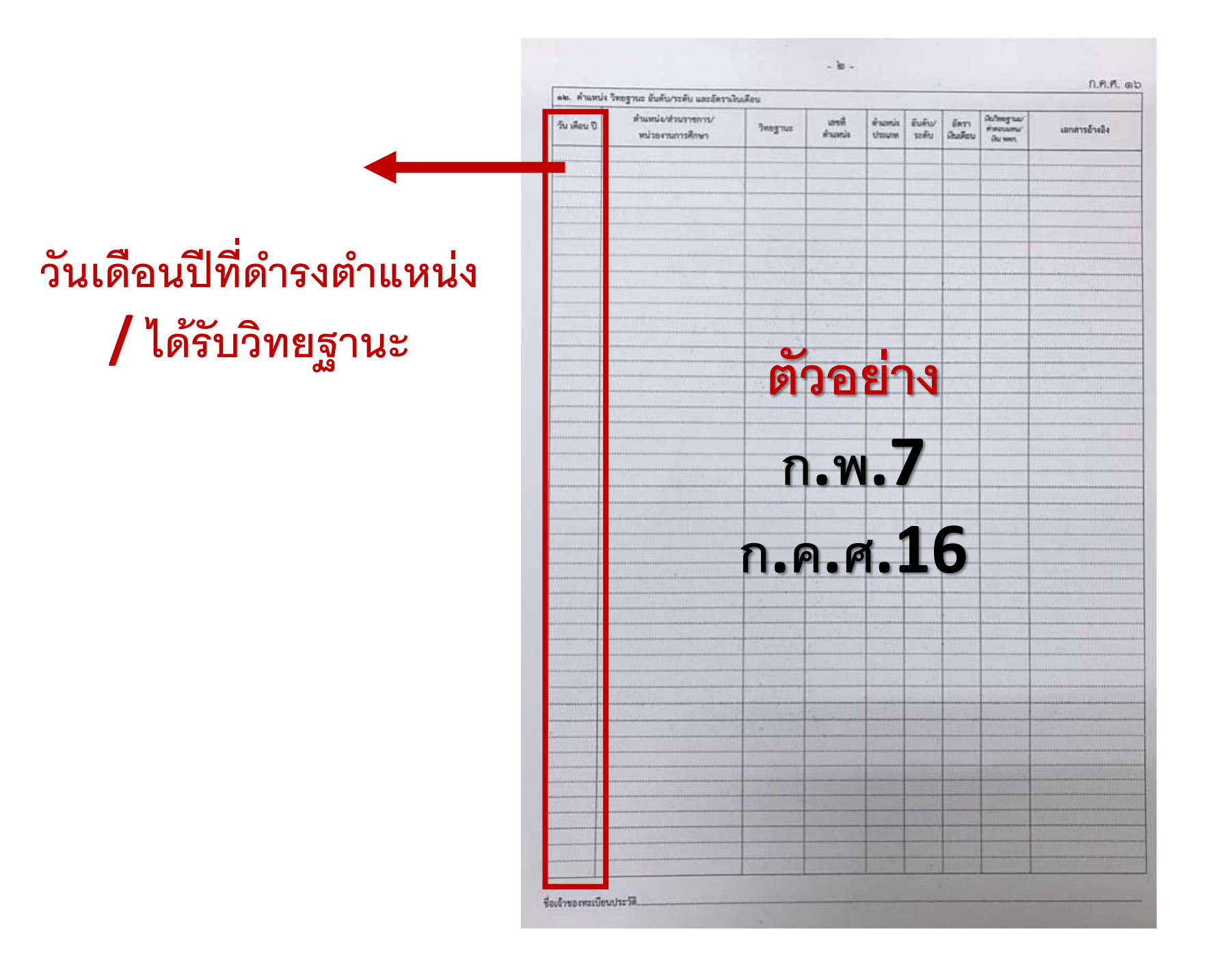

## ข้อมูล กบข.

| ข้อมูล กบข. |   |               |       |
|-------------|---|---------------|-------|
| สมาชิก กบข. | • | %อัดราการสะสม |       |
|             |   | บันทึก        | ยกเลิ |

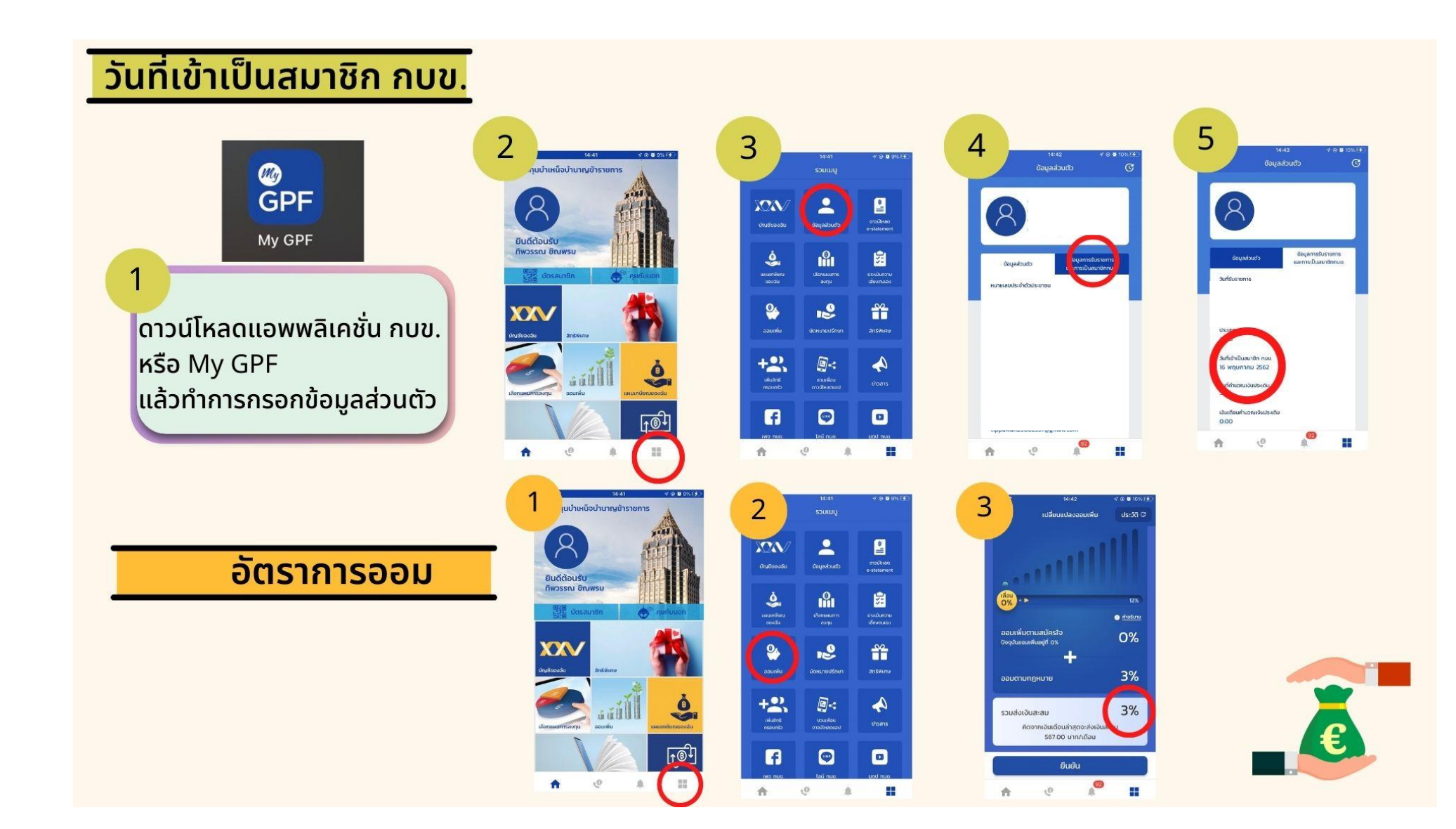

| ข้อมูลทะเบียนประวัติ : การศึกษา     | การศึกษา                                | กลุ่มวิชาเอก<br>ตามมาตรฐานวิชาเอก<br>ในสถานศึกษา<br>(มีตัวเลือกให้) |     |
|-------------------------------------|-----------------------------------------|---------------------------------------------------------------------|-----|
| 🏣 ข้อมูลบุคคล                       | การศึกษา                                |                                                                     |     |
| \Xi เงินเดือน - กบข การดำรงดำแหน่ง  |                                         |                                                                     |     |
| \Xi การศึกษา                        | วุฒิการศึกษาแรกบรรจ กลุ่มวิชาเอกตาม<br> | มาตรฐานวิชาเอกในสถานศี สาขาวิชาเอกที่บรรจุ<br>                      | , I |
| 🔚 การสอน/การปฏิบัติหน้าที่เพิ่มเดิม |                                         |                                                                     |     |
|                                     | ระดับการศึกษา วุฒิการศึกษา              | สาขาวิชาเอก ตัว<br>เลือก                                            | å.  |
| ื่่่ ่ ี่ ใบประกอบวิชาชีพ           | ปริญญาตรี หรือ เทียบ<br>เท่า            | / 1                                                                 | Î   |
| ื่่                                 | ปริญญาโท                                | /1                                                                  | Ì   |
| ระดับการศึกษา (ข้อมุ                | <b>งูลมีอยู่ในระบบแล้</b> ว)            | ∎<br>สาขาวิชาเอกที่บรรจุ<br>(ระบุให้ตามที่ครูให้ข้อมู               | ລ)  |

## กลุ่มวิชาเอกตามมาตรฐานวิชาเอกในสถานศึกษา

#### กลุ่มวิชาเอกตามมาตรฐานวิชาเอกในสถานศึ...

| กาษาจีน                        | <b>^</b> |
|--------------------------------|----------|
| ปฐมวัย                         | <b>^</b> |
| ประถมศึกษา                     | i        |
| ภาษาไทย                        |          |
| คณิตศาสตร์                     |          |
| ภาษาอังกฤษ                     |          |
| สังคมศึกษา                     |          |
| วิทยาศาสตร์ (ประถมศึกษา/ม.ตัน) |          |
| วิทยาศาสตร์ทั่วไป (ม.ปลาย)     |          |
| ฟิสิกส์                        |          |
| เคมี                           |          |
| ชีววิทยา                       |          |
| พลศึกษา                        | 1        |
| สุขศึกษา                       |          |
| ศิลปศึกษา                      |          |

ดนตรีศึกษา ดุริยางคศิลป์ นาฎศิลป์ คอมพิวเตอร์ คหกรรมศาสตร์ เกษตรศาสตร์ อุตสาหกรรม

บรรณารักษ์

โสตทัศนศึกษา

ภาษาฝรั่งเศส

ภาษาเยอรมัน

ภาษาสเปน

ภาษารัสเซีย

ภาษาจีน

ภาษาเกาหลี

#### ภาษาญี่ปุ่น

ภาษามลายู

จิตวิทยาแนะแนว

ภาษาเมียนมาร์

ภาษาเวียดนาม

ภาษาเขมร

พณิชยกรรม/บริหารธุรกิจ

การศึกษาพิเศษ

## การสอน/การปฏิบัติหน้าที่เพิ่มเติม

#### ข้อมูลทะเบียนประวัติ : การสอน/การปฏิบัติหน้าที่เพิ่มเดิม

| <b></b> | າໂລາເລາເດດລ |
|---------|-------------|
| •—•     | початина    |

| <b></b> | เงิบเดือบ | ภาเข | การดารงตาแหบ่ง |  |
|---------|-----------|------|----------------|--|
| •—      |           |      |                |  |

- 📃 การศึกษา
- 🔚 การสอน/การปฏิบัติหน้าที่เพิ่มเติม
- 🗄 ที่อยู่

#### 🗄 ใบประกอบวิชาชีพ

🔚 การช่วยราชการ

| วิชาวที่สวาเ |                                         | ระดับที่สวบ  |  |
|--------------|-----------------------------------------|--------------|--|
| 111101212    | × -                                     | 30011 NIGELA |  |
|              | 311 I I I I I I I I I I I I I I I I I I | × •          |  |

#### การปฏิบัติหน้าที่เพิ่มเติม

| ตำแหน่งหน้าที่เพิ่มเดิม             |          | กลุ่ม/หมวด ที่ปฏิบัติหน้าที่เพิ่มเติม |          |   | คำสั่งให้ปฏิบัติหน้าที่เพิ่มเติม |
|-------------------------------------|----------|---------------------------------------|----------|---|----------------------------------|
|                                     |          |                                       | $\times$ | • | · · -                            |
| วดป.ที่เริ่มปฏิบัติหน้าที่เพิ่มเติม |          |                                       |          |   |                                  |
|                                     | $\times$ | หมายเหต                               |          |   |                                  |

## ที่อยู่

#### ที่อยู่ตามทะเบียนบ้าน 🗄 ข้อมูลบุคคล รหัสทะเบียนบ้าน บ้านเลขที่ 🔚 เงินเดือน - กบข. - การดำรงตำแหน่ง หมู่ที่ ช่อย ถนน ตรอก 🔚 การสอน/การปฏิบัติหน้าที่เพิ่มเติม จังหวัด อำเภอ/เขต ตำบล/แขวง $\mathbf{v}$ -🗄 ที่อยู่ ที่อยู่ปัจจุบัน 🔚 การช่วยราชการ 🔲 ที่อยู่ปัจจุบันเหมือนกับทะเบียนบ้าน รหัสทะเบียนบ้าน บ้านเลขที่ หมู่ที่ ช่อย ถนน จังหวัด อำเภอ/เขต ตำบล/แขวง • • •

## ใบประกอบวิชาชีพ

| ข้อมูลทะเบียนประวัติ : <b>ใบประกอบวิชาชีพ</b> |                 |                |                      |                       |        |  |  |  |  |
|-----------------------------------------------|-----------------|----------------|----------------------|-----------------------|--------|--|--|--|--|
| 🎦 ข้อมูลบุคคล                                 | ใบประกอบวิชาชีพ |                |                      |                       |        |  |  |  |  |
| 🏣 เงินเดือน - กบข การดำรงตำแหน่ง              | ใบอนุญาต        | เลขที่ใบอนุญาต | วันเดือนปีที่ออกบัตร | วันเดือนปีบัตรหมดอายุ |        |  |  |  |  |
| 듣 การศึกษา                                    |                 |                |                      |                       |        |  |  |  |  |
| 🏣 การสอน/การปฏิบัติหน้าที่เพิ่มเติม           |                 |                |                      |                       | - 4    |  |  |  |  |
| 🏣 ที่อยู่                                     |                 |                |                      |                       |        |  |  |  |  |
| 듣 ใบประกอบวิชาชีพ                             |                 |                |                      |                       |        |  |  |  |  |
| 든 การช่วยราชการ                               |                 |                |                      |                       |        |  |  |  |  |
|                                               |                 |                |                      | บันทึก                | ยกเลิก |  |  |  |  |